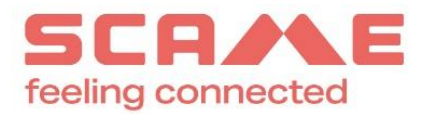

### WHISTLEBLOWING GUIDELINES

In compliance with the provisions of the law and with a view to guaranteeing correctness and transparency in the conduct of its business, Scame Parre S.p.A. has set up a "Whistleblowing" IT system, available to anyone who wishes to report situations relevant to the law or internal regulations. The Legislative Decree 24 of 10 March 2023 transposes EU Directive 2019/1937 of the European Parliament and of the Council regarding the protection of persons ("Whistleblowers") who report violations of Union law.

What is Whistleblowing? It is a corporate compliance tool, through which employees or third parties of a company can report, in a confidential and protected manner, any offenses encountered during their activities. The new Decree aims to improve the principles of transparency and responsibility for private organisations.

With this handbook, we report the path to follow to make the report.

## CHARACTERISTICS OF THE REPORTING

The report must refer to legislative or regulatory failures, including the Code of Ethics and internal procedures, or laws and regulations; therefore, reports regarding complaints, personal requests or, more generally, circumstances not relevant to the above purposes may not be taken into consideration. The reports must be made in good faith, detailed and based on precise and consistent factual elements in order not to lose the effectiveness of the tool made available to you. Anyone who intentionally or grossly negligently makes reports, which subsequently prove to be unfounded, may be subject to disciplinary sanctions.

# ACCESS MODE

**1.** Once you have registered via the company page <u>https://areariservata.mygovernance.it/#!/WB/Scame-Parre</u> (use, as indicated by the Privacy Guarantor, a personal and non-company email) and received the email containing the Unique Credentials, access the link <u>https://areariservata.mygovernance.it/</u> with your credentials:

|          | ZUCCHETTI                                                                            |
|----------|--------------------------------------------------------------------------------------|
| insert y | our email address                                                                    |
| Passwo   | rd                                                                                   |
|          | Password dimenticata? Forgot password?<br>Clicca per resettare / Click here to reset |
|          | Non sono un robot                                                                    |
|          | Login                                                                                |

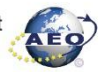

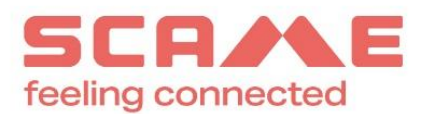

| (2)                                    |               |                          |                    |              |        |  |
|----------------------------------------|---------------|--------------------------|--------------------|--------------|--------|--|
| WE DESTINE YOUR COMPANY                |               | unland bistoriani sana   |                    |              | search |  |
| ZUCCHETTI                              |               | whiteau historical repor |                    |              |        |  |
|                                        | Report number | Creation date            | Transposition date | Closing date | State  |  |
| + Create report                        |               |                          |                    |              |        |  |
|                                        |               |                          |                    |              |        |  |
| . Presete                              |               |                          |                    |              |        |  |
| V Reports                              |               |                          |                    |              |        |  |
| - All                                  |               |                          |                    |              |        |  |
| - New                                  |               |                          |                    |              |        |  |
| <ul> <li>Investigation open</li> </ul> |               |                          |                    |              |        |  |
| - Rejected                             |               |                          |                    |              |        |  |
| - Closed                               |               |                          |                    |              |        |  |
| Drafts                                 |               |                          |                    |              |        |  |

2. From the side menu on the left, select "CREATE REPORT" option.

### 3. At this point, it is possible to proceed with the report

**a.** anonymously using the appropriate option:

|                                                            | Reporting data                                    |                                             |
|------------------------------------------------------------|---------------------------------------------------|---------------------------------------------|
|                                                            | 0-0-0-0                                           | ) — 💿 🕨                                     |
| 🛿 Anonymous report ( į )                                   |                                                   |                                             |
| Name of the Reporter*                                      | Surname of the Reporter*                          | Fiscal code•                                |
|                                                            | ••••                                              | ••••                                        |
| company name of the Company / Group to<br>which you belong | Assignment / Current role                         | www.codicefiscaleonline.com<br>phone number |
| Tutoriai Ltd                                               | Employee Supplier Customer Consultant Agent Other |                                             |
|                                                            |                                                   | Next                                        |

**b.** or, in a non-anonymous form, but in any case with the guarantees of confidentiality provided by law:

| Reporting data |
|----------------|
|                |
| -0-0-0-0-0     |
|                |

**4.** Once the reporting method has been established, the reporter proceeds by filling out the form. The fields marked with the \* symbol are mandatory. Some fields are open and must have a minimum number of characters.

**5.** The first question asks if the report has already been made to others (e.g. your direct manager in the case of an employee, top management in a company, or third parties such as a public authority, etc.). If not, the reason is still requested but is not mandatory.

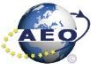

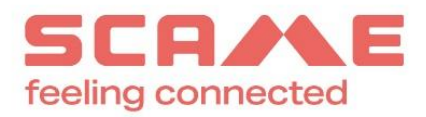

| Reporting to other subjects                                                |
|----------------------------------------------------------------------------|
| < <ol> <li>- <ol> <li>- <ol> <li>- <ol></ol></li></ol></li></ol></li></ol> |
| Has the report already been communicated to other subjects?•               |
| 🔿 YES 🔞 NO                                                                 |
| For what reasons the report was not addressed to other subjects?           |
|                                                                            |
|                                                                            |

**6.** This is then followed by further requests for information necessary to substantiate the report, including the description of the facts in the appropriate box.

| Data and inform                                     | nation Report Illegal conduct |
|-----------------------------------------------------|-------------------------------|
|                                                     | 0-0-0-                        |
| 0.0                                                 |                               |
| Company / Organization in which the event occurred* | Place of the event*           |
|                                                     |                               |
|                                                     |                               |
| Subject who committed the event*                    | Date of the event             |
| Name                                                | O Period. O Single event      |
|                                                     |                               |
| Surname                                             |                               |
|                                                     |                               |
| Role                                                |                               |
|                                                     |                               |
| Which department the violation refers to?*          |                               |
| Administration                                      |                               |
| Audit                                               |                               |
| Commercial                                          |                               |
| Management control                                  |                               |
| General Directorate                                 |                               |
| Finance                                             |                               |
| Internal Control                                    |                               |
|                                                     |                               |
| Marketing                                           |                               |
| Production                                          |                               |
| Risk management                                     |                               |
| Human resources                                     |                               |
| Company Secretariat                                 |                               |
| L) Other                                            |                               |
| Previous                                            | Ne                            |
| Providua                                            | No                            |
|                                                     |                               |

You must enter a description of the facts by entering at least 50 characters.

| Description of the event                                        |  |
|-----------------------------------------------------------------|--|
| Description of the event*                                       |  |
| the description must be at least 50 characters and maximum 4000 |  |
|                                                                 |  |
|                                                                 |  |
|                                                                 |  |
|                                                                 |  |
|                                                                 |  |

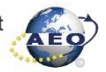

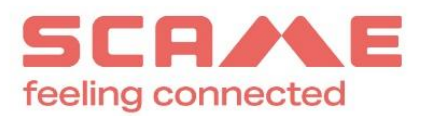

7. Therefore, the type of violation must be reported, where known.

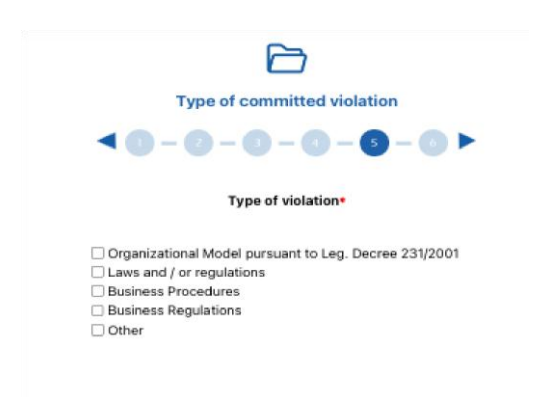

8. The reporter can attach documents to support his report:

|                       | Deserved to lea                                                                                              |
|-----------------------|----------------------------------------------------------------------------------------------------|
|                       | Documentation                                                                                                |
|                       | <ul> <li>&lt; 0 - 0 - 0 - 0 - 0 ►</li> </ul>                                                                 |
| Please attach doc     | uments to substantiate your report, if any                                                                   |
|                       |                                                                                                    |
| Turne of files allowe | di adfilina i na i dao t dao t via i viavi nat i via 1 maž i maž                                             |
| Type of files allowe  | d: .pdf /,jpg /,png /,doc /,docx /,xis /,xisx/,ppt /,zip /,mp3 /,mp4                                         |
| Type of files allowe  | d: .pdf /,jpg /,png /,doc /,docx /,xis /.xisx/.ppt /,zip /.mp3 /.mp4                                         |
| Type of files allowe  | d: .pdf /jpg /.png /.doc /.docx /.xis /.xisx/.ppt /.zip /.mp3 /.mp4                                          |
| Type of files allowe  | d: .pdf /jpg /.png /.doc /.docx /.xis /.xisx/.ppt /.zip /.mp3 /.mp4                                          |
| Type of files allowe  | d: .pdf /jpg /.png /.doc /.docx /.xls /.xlsx/.ppt /.zip /.mp3 /.mp4<br>Drop file or click to upload Max 50Mb |
| Type of files allowe  | d: .pdf /jpg /.png /.doc /.docx /.xls /.xlsx/.ppt /.zip /.mp3 /.mp4<br>Drop file or click to upload Max 50Mb |

9. Once the report summary screen has been reviewed, the reporter can send it.

|                                                                                                 | Summary<br>Before sending the signal we pray you to recontroll and confirm information inserts                                              |                                                 |
|-------------------------------------------------------------------------------------------------|----------------------------------------------------------------------------------------------------|-------------------------------------------------|
| DETAIL                                                                                          | Uploaded Documents                                                                                                    | CONSENT                                         |
| I declare that all the information I have provid I declare that I have read the Company's privi | ed is true, to the best of my knowledge, aware of the responsibilities and the civil and penal conseque<br>acy policy <u>Privacy Notice</u> | nces foreseen in case of false declarations and |

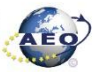

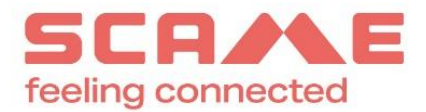

### HOW TO MAKE A VOCAL REPORT

From the menu on the left, select "VOCAL REPORT".

| Y GOVERNANCE                                                                                                    |                                        |                                             |                             |
|----------------------------------------------------------------------------------------------------|----------------------------------------|---------------------------------------------|-----------------------------|
|                                                                                                    |                                        |                                             |                             |
| ZUCCHETTI                                                                                                    |                                        |                                             |                             |
|                                                                                                    |                                        | Reporting data                              |                             |
| + Create report                                                                                                    |                                        |                                             | - 🔘 🕨                       |
| + Vocal report                                                                                                    | Anonymous report ( į )                 |                                             |                             |
| Reports v                                                                                                    |                                        |                                             |                             |
| Mi and a second second s | Name of the Reporter*                  | Surname of the Reporter*                    | Fiscal code                 |
| lew                                                                                                    |                                        |                                             |                             |
| nvestigation open                                                                                                    |                                        |                                             | www.codirefiscaleonline.com |
| lejected                                                                                                    | company name of the Company / Group to |                                             |                             |
| forwarded                                                                                                    | which you belong                       | Assignment / Current rele                   | phone number                |
|                                                                                                    | Scame Parre S.p.A.                     | Project contributor     Third part employee |                             |
|                                                                                                    |                                        | Employee                                    |                             |
|                                                                                                    |                                        | Customer                                    |                             |
| Vocal reports                                                                                                    |                                        | Consultant                                  |                             |
|                                                                                                    |                                        | Agent                                       |                             |

Below are the steps to follow to make the vocal report:

| Vocal report                                                                                                    |
|----------------------------------------------------------------------------------------------------|
| Dear reporting person, it is important that the report contains useful elements to allow the manager to carry out checks, investigations and evaluate the validity of the facts reported. In summary, the report must contain at least: the data of the person reported; the place and period, also indicative, in which the event occurred and the clear description of the event. Furthermore, the report must contain any other known information that can confirm the validity of the facts reported. |
| I authorize the Data Controllier indicated in the Privacy Policy to access the microphone for the voice recording of my report                                                                                                    |
| RECORD                                                                                                    |
|                                                                                                    |
|                                                                                                    |
|                                                                                                    |
| RECORDING                                                                                                    |
| 00:02                                                                                                    |
| Maximum duration allowed: 5 minutes                                                                                                    |
| UNDO STOP                                                                                                    |

The system allows the reporter to listen to his report before sending it.

| Listen again to your report before sending it                                                                                                    |   |   |
|----------------------------------------------------------------------------------------------------|---|---|
| ▶ 0.00/0.19                                                                                                    | • | : |
| Dear reporter, in order to preserve your privacy, we confirm that your voice report will be transmitted following a voice morphing process which will alter your real voice timbre |   |   |
| I declare that I have read the Company's privacy, policy                                                                                                    |   |   |
| I authorize the Data Controller to transcribe my personal data contained in the oral report I made                                                                                 |   |   |
| UNDO SEND REPORT                                                                                                    |   |   |
|                                                                                                    |   |   |

Once the report has been sent, the reporter receives an e-mail when it is taken care of by the report manager.

In addition to the information provided, we invite you to read the internal Whistleblowing procedure published on the website.

Best regards.

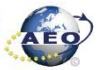